## ホーム画面へのアイコン追加方法(Galaxy / Google Chrome使用)

1. マイページを開く

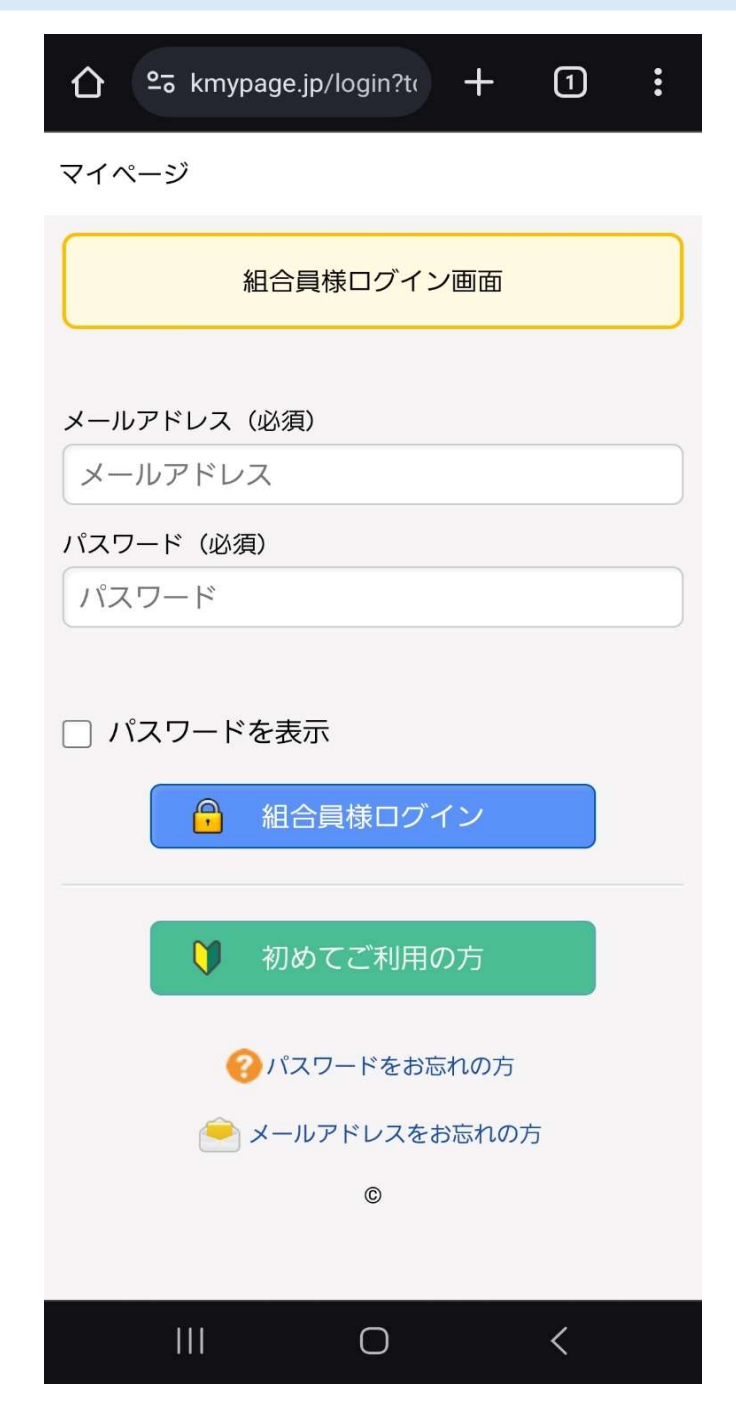

2. 画面右上の「設定アイコン」をタップ

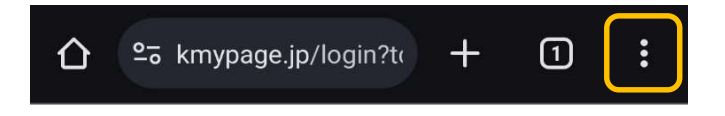

3. 「ホーム画面に追加」をタップ

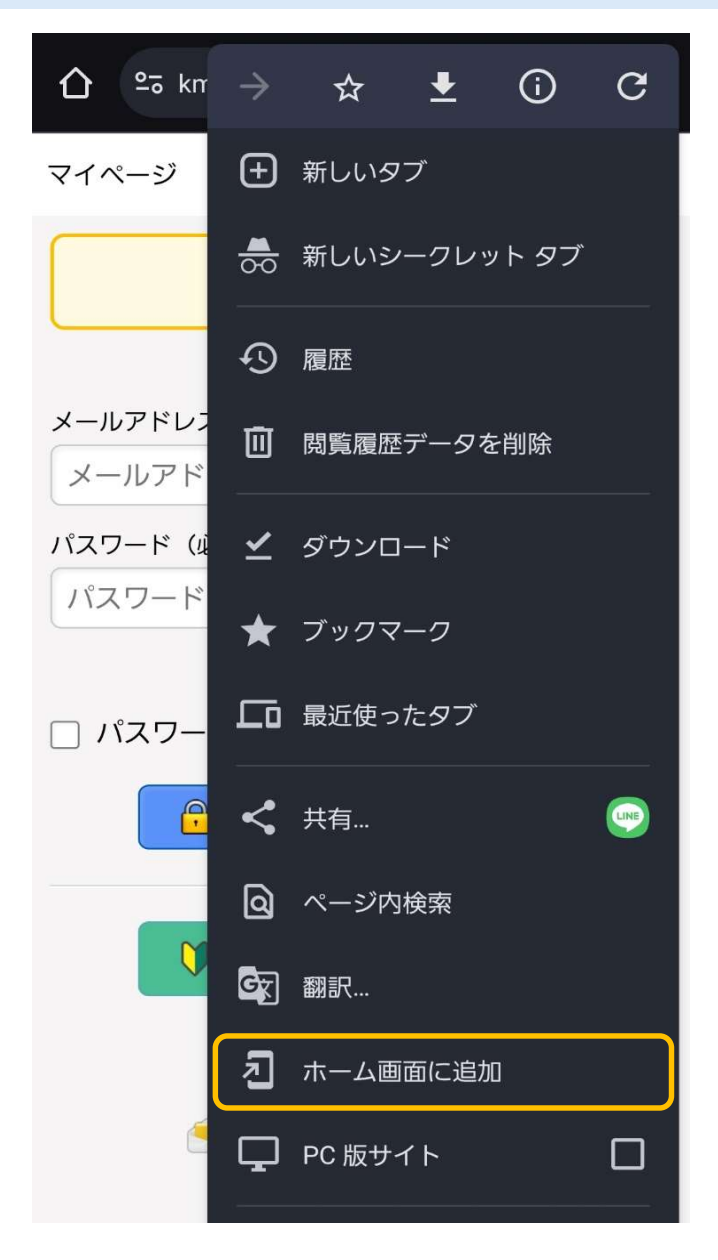

## 4. 「追加」をタップ

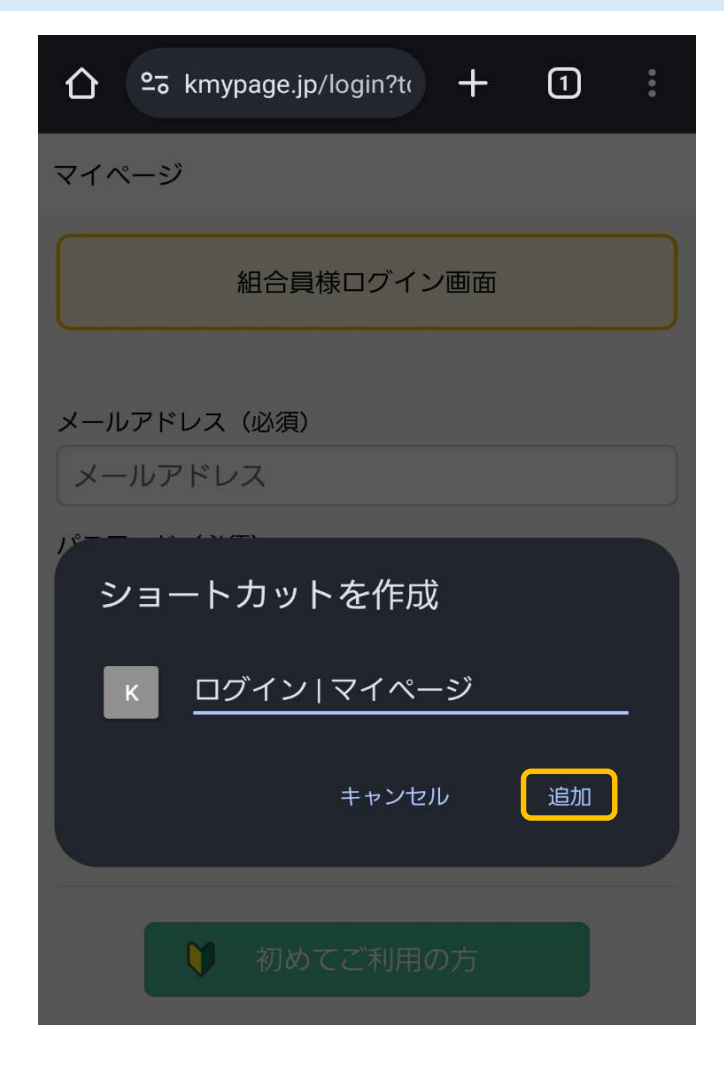

## 5. 「追加」をタップ

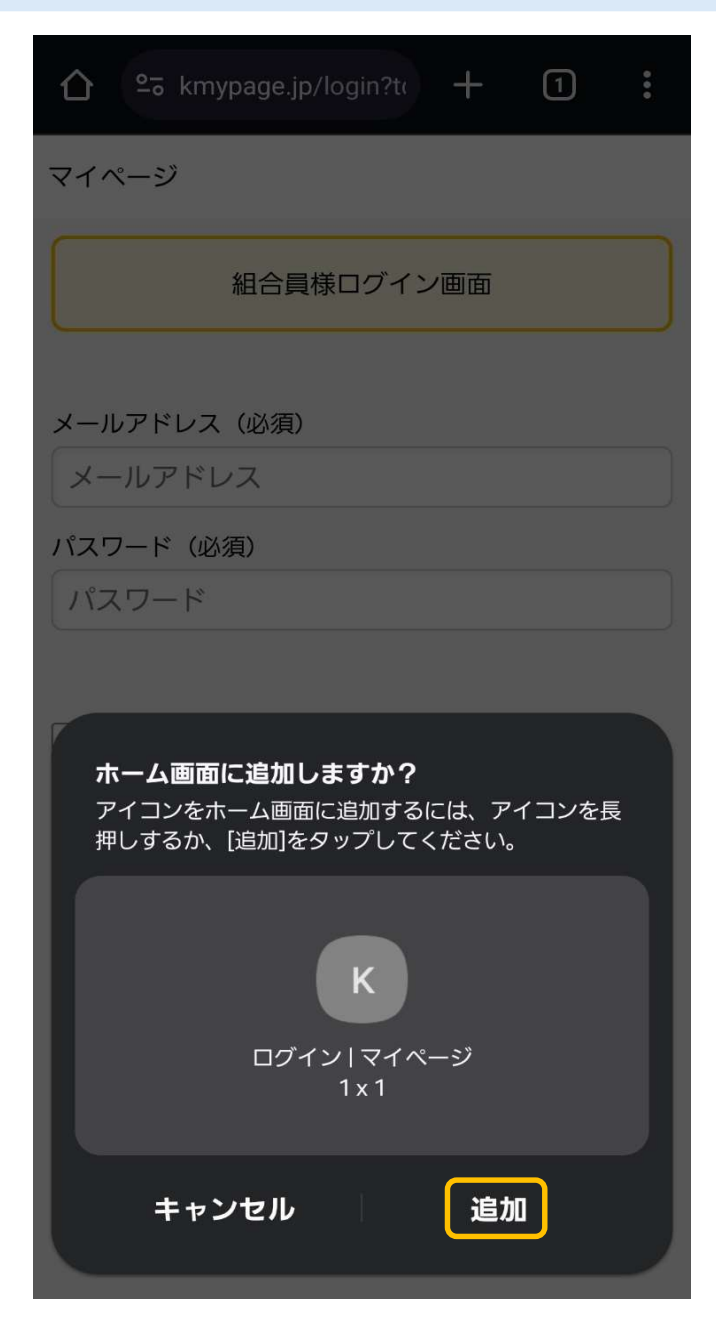

6. ホーム画面にアイコンが追加されます

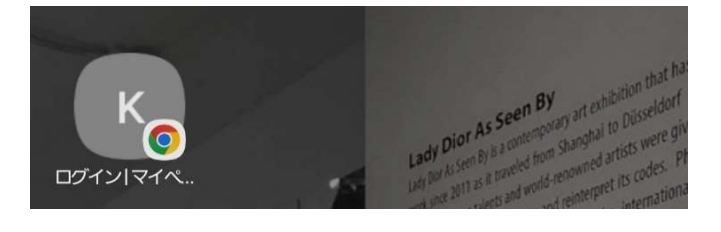